# Sumário

| Configurando o Sistema  | 2 |
|-------------------------|---|
|                         | _ |
| Iniciando a Atualização | 3 |
| Atualização de Precos   | 6 |
|                         |   |

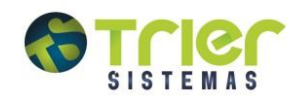

#### Configurando o Sistema

Para que a atualização ocorra de forma correta, é importante que as configurações estejam certas. O programa de atualização de preços busca nos servidores da TRIER através da internet o arquivo que contém os dados dos preços. Para configurar siga os procedimentos:

- 1. Acesse o Sistema Gerencial de Farmácias e Drogarias
- 2. Menu Preços-> Atualização de Preços(OnLine) (PROG323), clique no botão Configurar

| Configurações de C    | onexão [Prog323]       | X                                                                                                    |                                          |
|-----------------------|------------------------|----------------------------------------------------------------------------------------------------|------------------------------------------|
| Configurações F       | TP:                    | 3. P                                                                                                    | reencha os campos                        |
|                       |                        | con                                                                                                    | forme as informações a                   |
| Host:                 | precos.pod1.com.br     | segueration segueration seguer | uir:<br><b>t:</b> precos.pod1.com.br     |
| Diretorio no Host:    | /precos                | Dire                                                                                                    | etório no host: /precos                  |
| Usuario:              | precos                 | Sen                                                                                                    | <b>ario:</b> precos<br><b>ha:</b> precos |
| Senha:                | *****                  | Con                                                                                                    | ectar: N                                 |
| Conectar:             | N                      |                                                                                                    | o Transf.: 3                             |
| Tipo Transf.:         | 3 💌                    |                                                                                                    |                                          |
| Configurações D       | )iscagem:              |                                                                                                    |                                          |
| Telefone:             |                        |                                                                                                    |                                          |
| Usuário:              |                        |                                                                                                    |                                          |
| Senha:                |                        |                                                                                                    |                                          |
| Time Out:             | 0                      |                                                                                                    |                                          |
|                       | F2 Salvar              | 5air                                                                                                    |                                          |
| Numero do telefone do | provedor de int        |                                                                                                    |                                          |
|                       | Depois de configurado, |                                                                                                    | -                                        |
|                       | Clique em F2 Salvar.   |                                                                                                    |                                          |

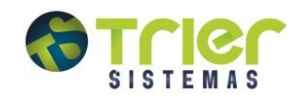

## Iniciando a Atualização

Acesse no Sistema Gerencial de Farmácias e Drogarias, o menu:

Preços/Atualização de Preços(Online) (PROG323)

| No camp<br>iniciando<br>p<br>Atual<br>Fr                                                                                                    | oo Fornecedor, informe os forne<br>o pelos quais a drogaria mais con<br>orefere ter como base de preços<br>lização de Precos V4.1 [Prog<br>fornecedor:                                          | cedores,<br>npra, ou<br>; <b>323]</b><br>Importante: Algumas distribuidoras                                                                                                    |
|----------------------------------------------------------------------------------------------------|----------------------------------------------------------------------------------------------------|----------------------------------------------------------------------------------------------------|
|                                                                                                    | Em seguida selecione os<br>grupos de produtos que<br>deverão ser alterados.                                                                                                    | de venda, conforme a relação abaixo:<br>Preços de Custo: GAM<br>Preço de Venda: DIMED, Santa Cruz e                                                                                                    |
| Atualizar Preços: Quando<br>selecionando, realizará à<br>atualização de preços, indicado<br>somente para a linha de<br>medicamentos e similares<br>Atualizar Código Fornecedor:<br>O sistema fará a atualização<br>e/ou a importação dos códigos<br>de compra com os<br>distribuidores. Pode ser<br>realizada para qualquer grupo.<br>A atualização é feita através do<br>código de barras, é<br>imprescindível que o código de<br>barras do produto esteja<br>cadastrado corretamente.<br>OBS.: Caso o produto não<br>possua o código de compra do<br>distribuidor, a atualização de<br>preços não ocorrerá. | Grupo:<br>Relação Grupos<br>Salvar Dados Atuais<br>Atualizar Preços;<br>Atualizar Código For<br>Atualizar Código de l<br>It. Preços 3 	 Não Atualiza<br>a Neutra:<br>0,00 % Lista Po<br>Status: | Panarello         [F6 - Exclui Item]         Atenção: É indicado atualizar somente a linha de medicamentos, pois na perfumaria e similares pratica-se qualquer margem de lucro. Já nos medicamentos, o preço é controlado pelo governo.         ar Preço (Loui Item)         isitiva:       0,00 % Lista Negativa:         0,00 % Lista Negativa:       0,00 % |

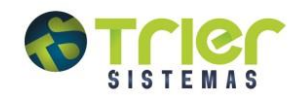

| Atualização                                                                                                    | de Preços V4.1 [Prog323]                                                                                                    |                                                                                                    |
|----------------------------------------------------------------------------------------------------|----------------------------------------------------------------------------------------------------|----------------------------------------------------------------------------------------------------|
| Forneced                                                                                                    | pr:                                                                                                    |                                                                                                    |
|                                                                                                    | Relação Fornecedores [F6 - E                                                                                                    | xclui Item ]                                                                                                    |
| Grup                                                                                                    | o:                                                                                                    | Atualizará a margam                                                                                                    |
| Atualizar Código de Barras:<br>Utilizado para que seja feita<br>a atualização do código de<br>barras através do código de<br>compra. Pode ser realizada<br>para qualquer grupo.<br>Importante: Como a<br>atualização de código de<br>fornecedor se dá em função<br>do código de barras e vice-<br>versa, caso a farmácia<br>possua o código de compra<br>desatualizado o<br>procedimento não é<br>indicado. O mesmo não | Relação Grupos       [F6 - E         ✓ Salvar Dados Atuais.       ✓ Atualizar Marge>s:         ✓ Atualizar Preços;       ✓ Atualizar Listas,         ✓ Atualizar Código Fornecedor;       ✓ Atualizar Listas,         ✓ Atualizar Código de Barras;       ✓ Conectar;         ③ ● Não Atualizar Preço (Gerar Preços para Arquivo Tempora         0,00 %       Lista Positiva:         0,00 %       Lista Negativa: | Atualizar Wargens. Atualizara a margendelucrodeacordocomalistaPIS/COFINS, paraissoinformaramargemnoscamposListaNeutra,Positiva eNegativa. A mesmasópodeserutilizadaparaogrupodeMEDICAMENTOS.Seguevaloresdecada listaparaalinhademedicamentosListaNeutra:41,34ListaPositiva:38,24ListaNegativa:33,05AtualizarListas:AtualizaráalistaPIS/COFINSdosmedicamentos, podendoserrealizadaparaqualquergrupo. |
| pode ser executado<br>simultaneamente com o<br>código de compras.                                                                                                    | Importar Preços 💿 Configurar 📄 F5 Limpar 🧕                                                                                                    | Sair                                                                                                    |

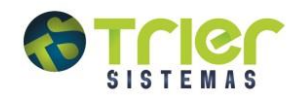

|                                                                                                 | Atualização de                                                                                                    | e Preços V4.1 [Prog323]                                                                                                    |                                                                                                    |                                                                                                    |
|-------------------------------------------------------------------------------------------------|----------------------------------------------------------------------------------------------------|----------------------------------------------------------------------------------------------------|----------------------------------------------------------------------------------------------------|----------------------------------------------------------------------------------------------------|
|                                                                                                 | Fornecedor:                                                                                                    | Relação Fornecedores                                                                                                    | [ F6 - Exclui I                                                                                            | tem ]                                                                                                    |
|                                                                                                 | Grupo:                                                                                                    | <br>Relação Grupos                                                                                                    | ( F6 - Exclui I                                                                                            | tem ]                                                                                                    |
|                                                                                                 |                                                                                                    |                                                                                                    |                                                                                                    |                                                                                                    |
|                                                                                                 | Efetuar<br>Arquivo: f<br>arquivo de<br>em uma á<br>a máquina                                                                                                    | Download do<br>Fará a transferência do<br>e preços que se encontra<br>rea de FTP da TRIER para<br>a do cliente.                                                                                                    | <ul> <li>Atualizar Margens</li> <li>Atualizar Lista</li> <li>Efetuar Downlos</li> <li>Conectar;</li> </ul> | tonectar: Para os clientes que<br>utilizam internet discada, esta opção<br>fará a conexão com o provedor de<br>internet do cliente. Os clientes que<br>possuem internet rápida devem<br>deixar a opção desmarcada. |
|                                                                                                 | Lista Neutra:<br>Status:                                                                                                    | Image: Nao Atualizar Preço (Gerar Preço (Gerar Preço | ços para Arquivo Temporário),<br>% Lista Negativa: 0,0                                                     | 0 %                                                                                                    |
| Tipo<br>ser f<br>aum<br>Seleo<br>1 - A<br>2 - A<br>3 -<br>dimi<br>Não<br>Temp<br>de p<br>relato | Alt. Preço: De<br>eita para todos<br>ento ou somen<br>cionar a opção<br>lterar os produ<br>lterar os produ<br>Alterar os preç<br>Atualizar Preg<br>porário): O sister<br>preço, o mesmo<br>ório na tela. | etermina se a alteração deverá<br>s os produtos, só os que tiveram<br>te os que diminuíram.<br>desejada:<br>tos que aumentaram os preços;<br>tos que diminuíram os preços<br>odutos que aumentaram e/ou<br>os<br><b>co (Gerar preços para Arquivo</b><br>na fará uma simulação de alteração<br>o será apresentado em forma de                                                                                                    | F5 Limpar 0 Sair                                                                                           |                                                                                                    |

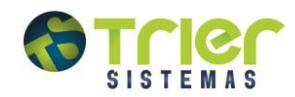

## Atualização de Preços

Para iniciar a atualização, localize o fornecedor **Lista de Preços.** Para isso, clique nas reticências (...)ao lado do campo fornecedor, depois clique em Consultar. Aparecerá uma imagem como esta:

| Atualização de Preços V4.1 [Prog323]                                                                                                    |                                                |                                                                                                    |  |
|----------------------------------------------------------------------------------------------------|------------------------------------------------|----------------------------------------------------------------------------------------------------|--|
| Fornecedor: 27<br>Relação Fornecedores                                                                                                    |                                                | [F6 - Exclui Item ]                                                                                       |  |
| Relação de Fornecedores [Cadforne]                                                                                                    |                                                | E                                                                                                    |  |
| Código Foinecedor<br>18 A.L. DIST MED LITDA                                                                                                    | CGC<br>95.523.831/0001-26                      | Inscrição Estadual                                                                                        |  |
| 21 ALIANCA DIS<br>31 ANB FARMA<br>31 ARCOM SA<br>50 EBC D STFIB<br>41 EELLA FORM.<br>14 DEGEMED<br>11 DERVOSUL<br>47 DARTORAE IRMAO LTDA                                                                                                    | 0k<br>85.543.078/0001-36<br>93.567.444/0001-34 | 254233889<br>0362971529<br>0310265984<br>0363213083<br>0363128612<br>1318849530<br>151514<br>0370023536 ▼ |  |
|                                                                                                    | 0 Cancela                                      | r 🗾 Consulta                                                                                              |  |
| Atualizar Código Fornecedor;       ✓ Efetuar Download do Arquivo;         Atualizar Código de Barras;       ✓ Conectar;         Tipo Alt. Preços       3 ▼ □ Não Atualizar Preço (Gerar Preços para Arquivo Temporário);         Lista Neutra:       0,00 %         Lista Neutra:       0,00 %         Lista Neutra:       0,00 %         Lista Neutra:       0,00 % |                                                |                                                                                                    |  |
| 🔹 Importar Preços 🛛 😨 Configurar                                                                                                    | 📄 F5 Limpar                                    | 🧿 Sair                                                                                                    |  |

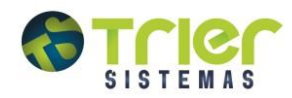

Digite no campo a palavra **Lista**, clique em **Ok** e duas vezes sobre o fornecedor **Lista de Preços**, conforme a imagem abaixo:

| Atualização de Preços V4.1 [Prog323]                                                  |                                          |                          |   |  |  |
|---------------------------------------------------------------------------------------|------------------------------------------|--------------------------|---|--|--|
| Fornecedor:<br>Relação Fornecedores                                                   |                                          | [F6 - Exclui Item ]      |   |  |  |
| Relação de Fornecedores [Cadforne]                                                    |                                          |                          | X |  |  |
| Código Fornecedor                                                                     | CGC                                      | Inscrição Estadual       | ~ |  |  |
| 27 LISTA DE PRECOS                                                                    |                                          |                          |   |  |  |
| 19 LUPELFARMA<br>52 NESTLE BRASIL LTDA<br>6 ONIZ DISTRIBUIDOBA LTDA                   | 60.409.075/0097-02<br>90.724.261/0002-28 | 0963091875<br>1770119075 |   |  |  |
| 8 PANARELLO CURITIBA                                                                  | 01.825.196/0001-16                       | 11111111111111111        |   |  |  |
| 4 PANARELLO POA<br>5 POD 1 - L                                                        | 01.206.820/0010-98                       | 096/2672491              | _ |  |  |
| 36 PRISMA CENTRO DE DIST. E REPR. LTDA<br>15 PROFARMA                                 | 90.405.556/0001-50                       | 1240223932               | ~ |  |  |
| 🔀 Ok 🔯 Cancelar 💭 Consulta                                                            |                                          |                          |   |  |  |
| <ul> <li>Atualizar Código Fornecedor;</li> <li>Atualizar Código de Barras;</li> </ul> | I✔ Efetuar Downl<br>I✔ Conectar;         | oad do Arquivo;          |   |  |  |
| Tipo Alt. Preços 🧵 🗾 🥅 Não Atualizar Preço (Gerar Preços para Arquivo Temporário);    |                                          |                          |   |  |  |
| Lista Neutra: 0,00 % Lista Positiva: 0,00 % Lista Negativa: 0,00 %                    |                                          |                          |   |  |  |
| Status:                                                                               |                                          |                          |   |  |  |
| 🕵 Importar Preços 🛛 💿 Configurar                                                      | F5 Limpar                                | 0 Sair                   |   |  |  |

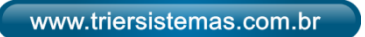

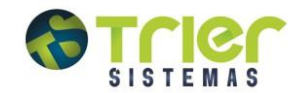

Quando executados os passos anteriores, será exibida a tela de Complemento do Fornecedor.

|                                                                                                    | Atualização de Preços V4.1 [Prog323]             |                                                                                                    |                                                                                                    |  |
|----------------------------------------------------------------------------------------------------|--------------------------------------------------|----------------------------------------------------------------------------------------------------|----------------------------------------------------------------------------------------------------|--|
|                                                                                                    | Fornecedor: 27                                   | LISTA DE PRECOS                                                                                          | [E6 - Evolui Item ]                                                                                                    |  |
| Custo: Gera<br>somente qua<br>atualizar os                                                                                                    | Imente utilizado<br>ando se deseja<br>preços dos | içau romeceuores                                                                                         |                                                                                                    |  |
| Medicamentos.<br>importar o cu                                                                                                    | . O sistema irá<br>sto sugerido pelo             | mento Fornecedor Lista de Preços [Dialog005]                                                             | Venda: Geralmente utilizado                                                                                                    |  |
| laboratório, aplicar a margem de<br>lucro padrão (Lista Neutra: 41.34,<br>Lista Positiva: 38.24, Lista<br>Negativa: 33.05), e calcula o<br>preço de venda. Por se praticar na |                                                  | Tipo de Alteração de Preços<br>Custo O Venda<br>são<br>Alterar Todos os Produtos nos Grupos Selecionados | para os produtos Similares e<br>Medicamentos. O sistema irá<br>manter o preço de Venda de<br>acordo com o Caderno,<br>recalculando o preço de custo. |  |
| linha Similar uma margem de<br>lucro diferenciada, está opção<br>deixa de ser a mais indicada.                                                                                |                                                  |                                                                                                    |                                                                                                    |  |
|                                                                                                    |                                                  | Salvar Dados Atuais.                                                                                     | ns;<br>;<br>ad do Arquivo;                                                                                                    |  |
|                                                                                                    | Tipo Alt. Preços 3                               | 🗾 🥅 Não Atualizar Preço (Gerar Preços para Arquivo 1                                                     | Temporário);                                                                                                    |  |
|                                                                                                    | Lista Neutra:<br>Status:                         | 0,00 % Lista Positiva: 0,00 % Lista Negati                                                               | va: 0,00 %                                                                                                    |  |
|                                                                                                    | 🗔 Impo                                           | rtar Preços 🛛 💿 Configurar 📄 F5 Limpar                                                                   | Sair                                                                                                    |  |

#### Complemento Fornecedor Lista de Preços [Dialog005]

Alterar todos os Produtos nos Grupos Selecionados: Será alterado todos os produtos que tiveram no grupo selecionado, independente de ser um Medicamento ou um Similar.

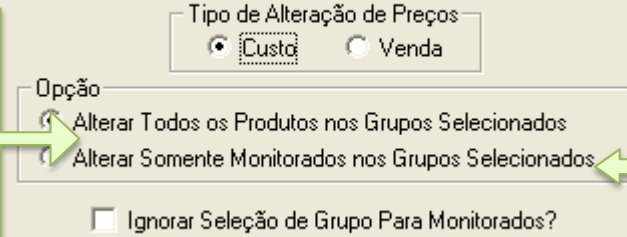

Alterar Somente Monitorados nos Grupos Selecionados: Será alterado somente os produtos que forem do tipo Monitorado, se houver algum Similar neste grupo, não será atualizado.

Marcando esta opção, o sistema irá alterar os preços de todos os produtos que estejam como monitorados, até mesmos os produtos que não façam parte dos grupos selecionados anteriormente. Caso não marque, o sistema irá alterar somente os produtos que

estejam nos grupos listados e em acordo com a seleção anterior.

**Importante**: Independente das opções selecionadas, deve-se verificar as configurações que estão cadastradas no botão CONFIGURAR, garantindo o sucesso da atualização, para saber quais são <u>clique aqui.</u>

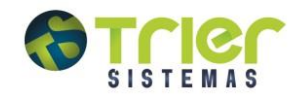